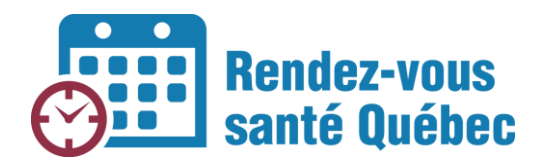

# Guide d'utilisation de RVSQ dans les cliniques d'évaluation de la COVID-19

22 mai 2020

## Authentification

Rendez-vous dans le site Web <u>https://rvsq.gouv.qc.ca/signin/</u> et authentifiez-vous.

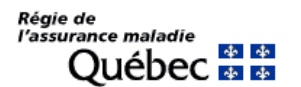

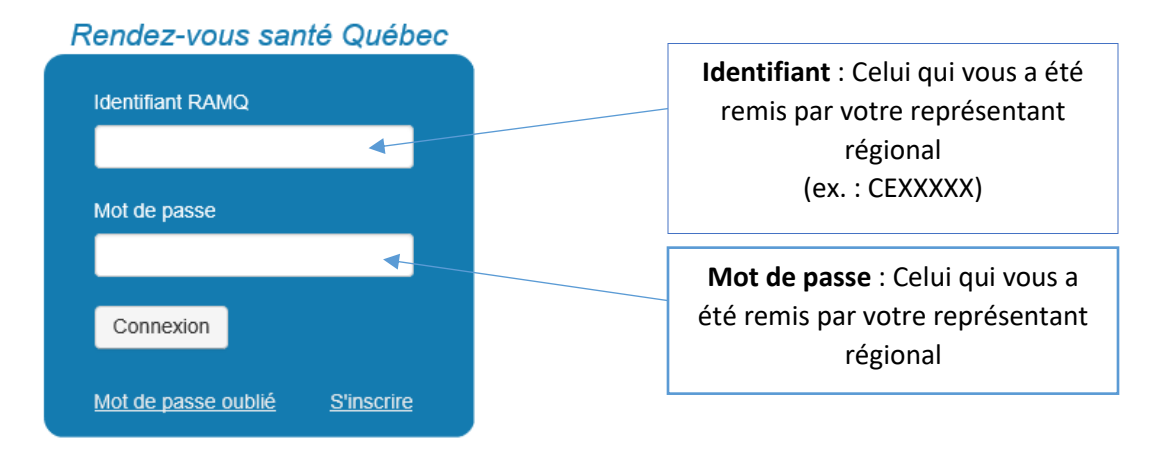

Une fois connecté, vous arrivez dans votre agenda. Cliquez sur l'onglet « Paramètres » situé sur le côté gauche de l'écran pour accéder à la présentation générale de votre entreprise :

| Régie de<br>l'assura | nce maladie<br>Uébec 🔯 | 40<br>40    |                   |                   |                   | Mercred           | N<br>I 25 mars, 11:39 👻 🛛 Bon | ous joindre   Aide ⊠<br>jour Utilisateur, CDE 1 <del>↓</del> |
|----------------------|------------------------|-------------|-------------------|-------------------|-------------------|-------------------|-------------------------------|--------------------------------------------------------------|
| C 4                  | Ξ 🖹 Τ                  |             |                   |                   |                   | Aujourd'I         | nui 🔇 Semaine 🗸               | 22-03-2020 - >                                               |
|                      | Choisir un profe       | essio 🔹 🚿   | 🕼 Horaire         |                   |                   |                   |                               |                                                              |
| Paramètras           | Dim. 22                | mars 2020 ? | Lun. 23 mars 2020 | Mar. 24 mars 2020 | Mer. 25 mars 2020 | Jeu. 26 mars 2020 | Ven. 27 mars 2020             | Sam. 28 mars 2020                                            |
| T analitet es        | 7:00                   |             |                   |                   |                   |                   |                               |                                                              |
| <u>^</u>             | 7:30                   |             |                   |                   |                   |                   |                               |                                                              |
| Rendez-vous          | 8:30                   |             |                   |                   |                   |                   |                               |                                                              |
|                      | 9:00                   |             |                   |                   |                   |                   |                               |                                                              |
|                      | 9:30                   |             |                   |                   |                   |                   |                               |                                                              |
| Modèles<br>d'horaire | 10:00                  |             |                   |                   |                   |                   |                               |                                                              |
|                      | 10:30                  |             |                   |                   |                   |                   |                               |                                                              |

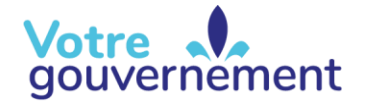

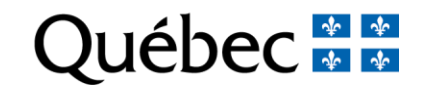

| <b>G1</b>            | Entreprise | Employés     | Communications                                      | ×                                   |
|----------------------|------------|--------------|-----------------------------------------------------|-------------------------------------|
| C<br>Paramètres      | •          | Informations | Informations                                        |                                     |
| Rendez-vous          |            | Lieux        | Nom<br>CDE 1                                        | Groupe de médecine de famille (GMF) |
| Modèles<br>d'horaire |            |              | Administrateur(s) Utilisateur Courriel (facultatif) | Oui  Non Numéro de GMF              |
|                      |            |              | Téléphone<br>555 555-5555                           |                                     |

Pour modifier les paramètres d'une clinique, accéder à l'onglet « Lieux » :

Cliquez sur le nom de la clinique, puis sur « Options » :

| 05         | Entreprise Employés | Communications  |                                                | × |
|------------|---------------------|-----------------|------------------------------------------------|---|
| 0          |                     |                 |                                                |   |
| Paramètres |                     | Lieuv           |                                                |   |
|            | Informations        | LICUX           |                                                |   |
|            | Lieux               | Ajouter un lieu |                                                |   |
|            | Extension de délai  |                 |                                                |   |
|            |                     | Nom             | Coordonnées                                    | ŧ |
|            |                     | CDE 1           | 1 Rue A, Québec (Québec) A1B 2C3, 555 555-5555 | - |
|            |                     | Informations    | Dptions                                        |   |

#### Masquer le nom des professionnels

Vous devez masquer le nom des professionnels avec qui les rendez-vous seront pris. Pour ce faire, activez l'option « Pour la prise de rendez-vous à proximité » dans la section « Masquer le nom des professionnels de la santé » en mettant la commande à « Oui » :

| Informations                                                                                                    | Options                     |                                                 |                                                                                                    |  |  |  |
|----------------------------------------------------------------------------------------------------|-----------------------------|-------------------------------------------------|----------------------------------------------------------------------------------------------------|--|--|--|
| Mode d'affichage des disponibilités   Par relation patient / professionnel de la santé  Par type de clientèle  Les disponibilités publiques sont affichées en fonction de la relation entre le patient et son professionnel de la santé. Ex. : une personne assurée prenant rendez-vous avec son professionnel de la santé verra toutes les plages offertes par ce dernier et ne les verra plus si elle poursuit sa recherche en GMF ou par proximité. |                             |                                                 |                                                                                                    |  |  |  |
| Masquer le n<br>Pour la p<br>Oui                                                                                                    | om des prof<br>rise de rend | fessionnels de la santé<br>lez-vous à proximité | Oui: Les patients ne voient pas le nom des professionnels de la santé. Rendez-<br>vous santé Québec en choisit un pour eux quand plusieurs professionnels de la<br>santé offrent la même disponibilité.<br>Non: Les patients voient le nom des professionnels de la santé et peuvent choisir<br>celui qu'ils veulent. |  |  |  |

### Politique d'annulation

Vous pouvez saisir le délai maximum à partir duquel le patient ne peut plus annuler son rendez-vous en ligne. Comme il ne peut pas téléphoner à la clinique pour le faire, nous vous demandons d'inscrire « 0 » et « minutes » dans les champs de saisie. Par défaut, la politique d'annulation est de 24 heures.

| Politique d'annulation                                                                                                    |
|----------------------------------------------------------------------------------------------------|
| Délai maximum à partir duquel le patient ne peut plus annuler son rendez-vous en ligne et où il est invité à téléphoner à la clinique pour l'annuler. |
| 0 minutes •                                                                                                    |

## Ajout d'un employé dans une clinique

Pour ajouter un employé, cliquez sur l'onglet « Employés » situé dans le haut de l'écran :

| C 4                    | Entreprise Employés         | Communications                                      |                                     | × |
|------------------------|-----------------------------|-----------------------------------------------------|-------------------------------------|---|
| <b>O</b><br>Paramètres | Informations                | Informations                                        |                                     |   |
|                        | Lieux<br>Extension de délai | Nom<br>CDE 1                                        | Groupe de médecine de famille (GMF) |   |
|                        |                             | Administrateur(s) Utilisateur Courriel (facultatit) | Oui  Non Numéro de GMF              |   |
|                        |                             | Téléphone<br>555 555-5555                           |                                     |   |
| Cliqu                  | ez ensuite sur              | Ajouter un employé et la fenêtre suivante appara    | ïtra :                              |   |
| Ajou                   | ter un employé              | ×                                                   |                                     |   |
|                        | nt RAMQ                     |                                                     |                                     |   |
|                        | I                           | Continuer                                           |                                     |   |

Inscrivez l'identifiant qui vous a été transmis en tant qu'administrateur local pour cet employé. Il prend la forme suivante : IPCDEXXX. Cliquez sur le bouton « Continuer ».

Une fois que l'employé a été ajouté, précisez sa date d'entrée en fonction et la clinique à laquelle il est associé.

| Informations          |                                         |                                           |
|-----------------------|-----------------------------------------|-------------------------------------------|
| Prénom                | Identifiant RAMQ                        |                                           |
| Ressource 2           | IPCDE001                                |                                           |
| Nom<br>Infirmier(ère) | Pseudonyme                              | Numéro de pratique<br>900110              |
| Titre (facultatif)    | Date d'entrée en fonction<br>17-03-2020 | Date de départ (facultatif)<br>jj-mm-aaaa |

| Profession (facultatif)                                         | Description de la profession (facultatif)                                                                  |
|-----------------------------------------------------------------|----------------------------------------------------------------------------------------------------|
|                                                                 | Ex. : Spécialiste des blessures au genou                                                                   |
| Brève biographie (facultatif)                                   |                                                                                                    |
| Spécialités, expérience, certifications, etc.                   |                                                                                                    |
|                                                                 |                                                                                                    |
|                                                                 |                                                                                                    |
|                                                                 |                                                                                                    |
| Lieux de travail                                                |                                                                                                    |
| Ce champ sert uniquement à filtrer les employés lors de la rech | nerche de rendez-vous. Vous devez quand même associer le ou les lieux à l'horaire de travail de l'employé. |
| × CDE 1                                                         |                                                                                                    |
|                                                                 |                                                                                                    |
| Enreg                                                           | gistrer Annuler 💼 Supprimer cet employé                                                                    |
|                                                                 |                                                                                                    |
| Création de services pour l'employé                             |                                                                                                    |
|                                                                 |                                                                                                    |
| Cliquez sur l'onglet Services afin d'aj                         | jouter les services offerts par l'employé.                                                                 |

Cliquez sur le bouton

Inscrivez les informations suivantes dans les champs :

- « Service(s) » : Sélectionnez « GEN »
- « Raison de consultation » : Sélectionnez « Traitement Coronavirus (COVID-19) »
- « Durée » : Inscrivez la durée du service

| Туре                                                                                            | Reison de consultation                                                                                                    |  |
|-------------------------------------------------------------------------------------------------|----------------------------------------------------------------------------------------------------|--|
| Service(s)<br>MF<br>Raison de consultation<br>Toutes les raisons<br>Durée<br>0:05               | MF<br>Plage de disponibilité pour les patients d'un professionnel de la santé<br>GEN<br>Plage de disponibilité pour toutes les personnes assurées |  |
| Туре                                                                                            | Enregistrer Annuler                                                                                                    |  |
| Service(s)<br>GEN<br>Raison de consultation<br>Traitement Coronaviru:<br>Durée<br>0:05 <b>O</b> | MF<br>Plage de disponibilité pour les patients d'un professionnel de la santé<br>GEN<br>Plage de disponibilité pour toutes les personnes assurées |  |
|                                                                                                 | Enregistrer Annuler                                                                                                    |  |

## Création de plages de disponibilité

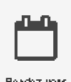

Cliquez sur l'icône afin de créer des plages de disponibilité pour les intervenants de la santé. Cliquez sur l'icône Horaire, puis sélectionnez un intervenant dans la liste déroulante.

| C           | s (1)                              | : | = 1     | B T               |                   |                   |                   | Aujourd'hui       | <ul> <li>Semaine ▼</li> </ul> | 15-03-2020 🔹 🕨    |
|-------------|------------------------------------|---|---------|-------------------|-------------------|-------------------|-------------------|-------------------|-------------------------------|-------------------|
| ~           |                                    |   | Choisir | un professio •    | > 🕼 Horaire       |                   |                   |                   |                               |                   |
| Paramétres  | Prendre un rendez-vous             |   | 7:00    | Dim. 15 mars 2020 | Lun: 16 mars 2020 | Mar. 17 mars 2020 | Mer. 18 mars 2020 | Jeu. 19 mars 2020 | Ven. 20 mars 2020             | Sam. 21 mars 2020 |
|             |                                    |   | 7:30    |                   |                   |                   |                   |                   |                               |                   |
|             | Modifier ou annuler un rendez-vous |   | 8:00    |                   |                   |                   |                   |                   |                               |                   |
| Rendez-uons |                                    |   | 8:30    |                   |                   |                   |                   |                   |                               |                   |
|             |                                    |   | 9:00    |                   | _                 |                   |                   |                   |                               |                   |
| HOTERS      |                                    |   | 9:30    |                   |                   |                   |                   |                   |                               |                   |
| d'ioraire   |                                    |   | 10:30   |                   |                   |                   |                   |                   |                               |                   |

Cliquez sur une journée dans l'horaire pour y ajouter une plage de disponibilité. Sélectionnez :

- 1) L'heure de début et de fin de la plage
- 2) Le lieu
- 3) Le service « Traitement Coronavirus (COVID-19) »
- 4) Le type « Publique »
- 5) Le moment à partir duquel vous désirez que la plage soit visible par les centrales de prise de rendez-vous. Notez que les plages ne sont visibles que par les centres de dépistage, les infirmières du 811, les infirmières au triage des urgences des centres hospitaliers ainsi que les centrales téléphoniques régionales. Le grand public n'a pas accès à ces plages.

Cliquez ensuite sur « Enregistrer ».

| Jour :       | Lundi 1                                           |
|--------------|---------------------------------------------------|
| Heure :      | 8:00 © à 20:00 ©                                  |
| Lieu :       |                                                   |
| Service(s) : | GEN Traitement Coronavirus (COVID-19) (5 minutes) |
| Type :       | Publique 4 5                                      |
|              | 🖉 à partir de : 🖲 29-03-2020 🗯 🛿 🛛 💿              |
| Enregistrer  | nuler                                             |

Quand toutes les plages de disponibilité d'un employé ont été créées, cliquez sur le bouton

J'ai terminé. . Vous devez répéter l'opération pour chaque utilisateur inscrit dans cette clinique.

| _          |               |                                           |                                       |                                       |                                       |                                       |                                       |                   |  |  |  |  |  |
|------------|---------------|-------------------------------------------|---------------------------------------|---------------------------------------|---------------------------------------|---------------------------------------|---------------------------------------|-------------------|--|--|--|--|--|
| 04         | J'ai terminé. | aiteminé. EActions Horsire de Ressource 2 |                                       |                                       |                                       |                                       |                                       |                   |  |  |  |  |  |
|            |               | Dim. 22 mars 2020                         | Lun. 23 mars 2020                     | Mar. 24 mars 2020                     | Mer. 25 mars 2020                     | Jeu. 26 mars 2020                     | Ven. 27 mars 2020                     | Sam. 28 mars 2020 |  |  |  |  |  |
| 0          | 7:00          |                                           |                                       |                                       |                                       |                                       |                                       |                   |  |  |  |  |  |
| Parané les | 7:30          |                                           |                                       |                                       |                                       |                                       |                                       |                   |  |  |  |  |  |
|            | 8:00          |                                           | Disponible<br>COVID, 19               | Disponible<br>COVID. 19               | Disponible<br>COVID-19                | Disponible<br>COVID, 10               | Disponible<br>COVID, 10               |                   |  |  |  |  |  |
|            | 8:30          |                                           |                                       |                                       |                                       | 8:00 - 20:00                          |                                       |                   |  |  |  |  |  |
| Rendezvous | 9.00          |                                           |                                       |                                       | GEN                                   | GEN<br>Vocinatients de deuxent das    |                                       |                   |  |  |  |  |  |
|            | 9:30          |                                           | voir cette plage de<br>disponibilité. | voir cette plage de<br>disponibilité. | voir cette plage de<br>disponibilité. | voir cette plage de<br>disponibilité. | voir cette plage de<br>disponibilité. |                   |  |  |  |  |  |
|            | 10:00         |                                           |                                       |                                       |                                       |                                       |                                       |                   |  |  |  |  |  |
| Notifies   | 10:30         |                                           |                                       |                                       |                                       |                                       |                                       |                   |  |  |  |  |  |
| dhoraire   | 11:00         |                                           |                                       |                                       |                                       |                                       |                                       |                   |  |  |  |  |  |

## Modèles d'horaire

Si cette clinique offre les mêmes disponibilités chaque semaine, vous pouvez créer un modèle d'horaire pour une semaine et l'appliquer à d'autres.

| Cliquez sur l'icône | NodEles<br>d'horaire | à gauche de l'écran lorsque vous êtes dans l'agenda. |
|---------------------|----------------------|------------------------------------------------------|

|                       | Créer un nouveau modèle | > |
|-----------------------|-------------------------|---|
| Cliquez ensuite sur - |                         |   |

Pour créer un modèle, vous devez sélectionner le lieu où il s'appliquera. Déterminez :

- 1. Le nom du modèle
- 2. Les professionnels qui l'utiliseront

3. La ou les plages dans l'horaire (par exemple, si c'est du lundi au vendredi de 8 h à 23 h, sélectionnez tous les jours)

| C 5                   | ×                                    |       | Dimanche | Lundi | Mardi | Mercredi | Jeudi | Vendredi | Samedi |
|-----------------------|--------------------------------------|-------|----------|-------|-------|----------|-------|----------|--------|
|                       |                                      | 7:00  |          | _     |       |          |       |          |        |
| Ö                     | Retour                               | 7:30  |          | 3     |       |          |       |          |        |
| am màtrac             |                                      | 8:00  |          |       |       |          |       |          |        |
| arametres             | Lieu                                 | 8:30  |          |       |       |          |       |          |        |
| <u>66</u>             | CDE 1<br>1                           | 9:00  |          |       |       |          |       |          |        |
| Pandan yawa           | Nom du modèle                        | 9:30  |          |       |       |          |       |          |        |
| Rendez-vous           |                                      | 10:00 |          |       |       |          |       |          |        |
|                       |                                      | 10:30 |          |       |       |          |       |          |        |
| ك (                   | Professionnels qui pourront utiliser | 11:00 |          |       |       |          |       |          |        |
| Mo dèles<br>d'horaire | le modèle                            | 11:30 |          |       |       |          |       |          |        |
|                       | Profession                           | 12:00 |          |       |       |          |       |          |        |
| 2                     | Médecin Infirmière Résident          | 12:30 |          |       |       |          |       |          |        |
|                       | Professionnels                       | 13:00 |          |       |       |          |       |          |        |
|                       | × Tous                               | 13:30 |          |       |       |          |       |          |        |
|                       | ( <u> </u>                           | 14:00 |          |       |       |          |       |          |        |
|                       | Enregistrer Annuler                  | 14:30 |          |       |       |          |       |          |        |

Pour chaque plage de disponibilité, vous devez sélectionner les critères suivants :

- 1) L'heure
- 2) Le lieu
- 3) Le service « Traitement Coronavirus (COVID-19) »
- 4) Le type « Publique »
- 5) Le moment à partir duquel vous désirez que la plage soit visible par les centres de dépistage, les infirmières du 811, les infirmières au triage des urgences des centres hospitaliers ainsi que les centrales téléphoniques régionales.

| Jour :       | Lundi 1                                                                               |
|--------------|---------------------------------------------------------------------------------------|
| Heure :      | 8:00 <b>o</b> à 20:00 <b>o</b> 2                                                      |
| Lieu :       | CDE 1                                                                                 |
| Service(s) : | * GEN Traitement Coronavirus (COVID-19) (5 3 minutes)                                 |
| Туре :       | <ul> <li>✓ Publique</li> <li>✓ Rendre publique : 1 jour(s) avant, à 18:00 </li> </ul> |
| Enregistrer  | nuler                                                                                 |

Vous avez maintenant un portrait du modèle d'horaire et vous pouvez l'enregistrer.

| C 5                  | ×                                    |       | Dimanche | Lundi                                                 | Mardi                                                 | Mercredi                                              | Jeudi                                                 | Vendredi                                              | Samedi |
|----------------------|--------------------------------------|-------|----------|-------------------------------------------------------|-------------------------------------------------------|-------------------------------------------------------|-------------------------------------------------------|-------------------------------------------------------|--------|
|                      |                                      | 7:00  |          |                                                       |                                                       |                                                       |                                                       |                                                       |        |
| <b>*</b>             | Retour                               | 7:30  |          |                                                       |                                                       |                                                       |                                                       |                                                       |        |
| Roma àtas a          |                                      | 8:00  |          | Disponible<br>COVID-19                                | Disponible<br>COVID-19                                | Disponible<br>COVID-19                                | Disponible<br>COVID-19                                | Disponible<br>COVID-19                                |        |
| Parametres           | Lieu                                 | 8:30  |          | 8:00 - 20:00                                          | 8:00 - 20:00                                          | 8:00 - 20:00                                          | 8:00 - 20:00                                          | 8:00 - 20:00                                          |        |
| 0.0                  | CDE 1                                | 9:00  |          | GEN                                                   | GEN                                                   | GEN                                                   | GEN                                                   | GEN                                                   |        |
| Repdez-your          | Nom du modèle                        | 9:30  |          | Vos patients ne<br>peuvent pas voir<br>cette plage de | Vos patients ne<br>peuvent pas voir<br>cette plage de | Vos patients ne<br>peuvent pas voir<br>cette plage de | Vos patients ne<br>peuvent pas voir<br>cette plage de | Vos patients ne<br>peuvent pas voir<br>cette plage de |        |
| Hendee voes          | Traitement Coronavirus               | 10:00 |          | disponibilité.                                        | disponibilité.                                        | disponibilité.                                        | disponibilité.                                        | disponibilité.                                        |        |
|                      |                                      | 10:30 |          |                                                       |                                                       |                                                       |                                                       |                                                       |        |
| Le l                 | Professionnels qui pourront utiliser | 11:00 |          |                                                       |                                                       |                                                       |                                                       |                                                       |        |
| Modèles<br>d'horaire | le modele                            | 11:30 |          |                                                       |                                                       |                                                       |                                                       |                                                       |        |
|                      | Profession                           | 12:00 |          |                                                       |                                                       |                                                       |                                                       |                                                       |        |
|                      | Médecin Infirmière Résident          | 12:30 |          |                                                       |                                                       |                                                       |                                                       |                                                       |        |
|                      | Professionnels                       | 13:00 |          |                                                       |                                                       |                                                       |                                                       |                                                       |        |
|                      | × Tous                               | 13:30 |          |                                                       |                                                       |                                                       |                                                       |                                                       |        |
|                      |                                      | 14:00 |          |                                                       |                                                       |                                                       |                                                       |                                                       |        |
|                      | Enregistrer Annuler                  | 14:30 |          |                                                       |                                                       |                                                       |                                                       |                                                       |        |

Si vous désirez appliquer ce modèle d'horaire, revenez à la page de l'agenda et cliquez sur « Horaire ». Cliquez sur « Actions » et choisissez « Appliquer un modèle d'horaire ».

| G 2         | J'ai terminé. |                 | loraire de Ressource 2          |       |                          |                  |                  | <                | 29-03-2020       |
|-------------|---------------|-----------------|---------------------------------|-------|--------------------------|------------------|------------------|------------------|------------------|
|             | Dim. 2        | Création rapide | le                              | 81 n  | n <mark>i</mark> rs 2020 | Mer. 1 avr. 2020 | Jeu. 2 avr. 2020 | Ven. 3 avr. 2020 | Sam. 4 avr. 2020 |
|             | 7:00          | Appliquer cet h | horaire à d'autres semaines     |       |                          |                  |                  |                  |                  |
| Paramètres  | 7:30          | Appinguer un m  | nodèle d'horaire                |       |                          |                  |                  |                  |                  |
|             | 8:00          | Supprimer l'ho  | oraire de travail pour cette se | maine |                          |                  |                  |                  |                  |
| <u>^</u>    | 8:30          |                 |                                 |       |                          |                  |                  |                  |                  |
| Rendez-vous | 9:00          |                 |                                 |       |                          |                  |                  |                  |                  |
|             | 9:30          |                 |                                 |       |                          |                  |                  |                  |                  |
|             | 10:00         |                 |                                 |       |                          |                  |                  |                  |                  |
| Modèles     | 10:30         |                 |                                 |       |                          |                  |                  |                  |                  |
| d'horaire   | 11:00         |                 |                                 |       |                          |                  |                  |                  |                  |
|             | 11:30         |                 |                                 |       |                          |                  |                  |                  |                  |

Sélectionnez le modèle d'horaire désiré et indiquez le nombre de semaines auxquelles vous désirez l'appliquer.

| Lieu :             | CDE 1                                    |       |
|--------------------|------------------------------------------|-------|
| Modèle d'horaire : | Traitement Coronavirus                   |       |
|                    | ✔ Appliquer à (aux) 1 semaine(s) suivant | e(s). |
| Appliquer Annule   | r                                        |       |

Cliquez sur le bouton « Appliquer » et ensuite sur le bouton « J'ai terminé. ».

Avec ce guide, nous n'avons pas la prétention de répondre à toutes vos questions. Si vous avez des questions ou des commentaires, n'hésitez pas à communiquer avec votre chargé de projet régional.

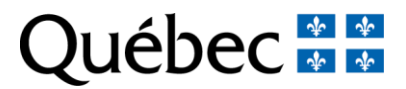